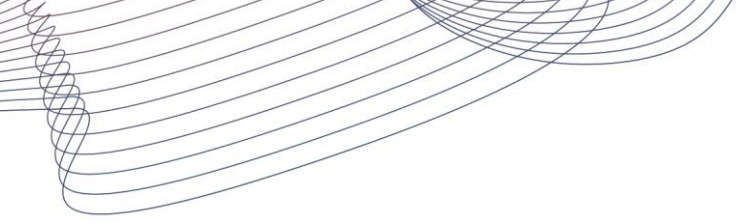

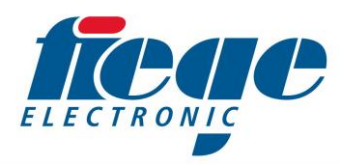

## FitronTP – Update der Software

## Voraussetzungen:

Sie benötigen einen USB Speicherstick (max. 4GB). Auf diesem muss sich ein Verzeichnis mit dem Namen "FitronTPUpdate" befinden. Darin muss sich die eigentliche Updatedatei mit dem Namen "FitronTPUpdate.zip" befinden.

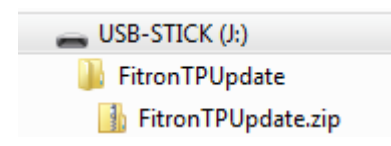

Diese Datei haben Sie ggf. von unserem Service per E-Mail erhalten.

Schalten Sie das Gerät aus und stecken Sie den USB Speicherstick in den USB Anschluss auf der linken Seite der Gerätefront. Schalten Sie das Gerät nun ein. Wenn das Update auf dem USB Speicherstick erkannt wurde, erscheint folgender Hinweis: "**Software update found on USB stick**"

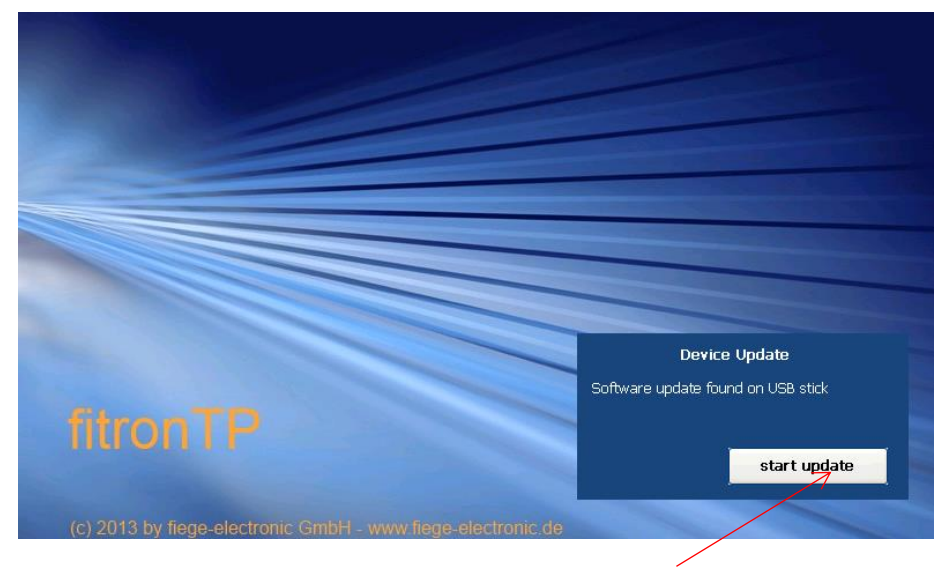

Drücken Sie nun den Button mit der Beschriftung "start update".

| FitronTP Update                                                                                                    |      |
|----------------------------------------------------------------------------------------------------|------|
|                                                                                                    |      |
| Installed version: 1.0.3.0<br>Source path: \Program Files\FitronTP\Update<br>Destination path: \Program Files\FitronTP |      |
| Status:                                                                                                    |      |
|                                                                                                    |      |
|                                                                                                    |      |
|                                                                                                    |      |
|                                                                                                    |      |
|                                                                                                    |      |
|                                                                                                    |      |
|                                                                                                    |      |
|                                                                                                    |      |
|                                                                                                    |      |
| (c) 2013 by Fiege Electronic GmbH                                                                                      |      |
| start Update                                                                                                    | Exit |

Auf dem folgenden Bildschirm drücken Sie nun den Button mit der Beschriftung "start Update".

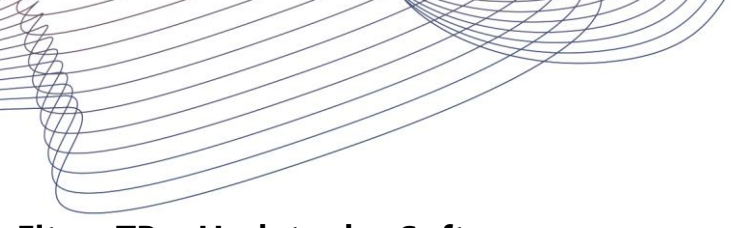

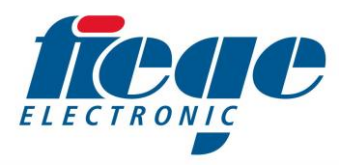

FitronTP – Update der Software

Das Update wurde vollständig ausgeführt, wenn im Statusfenster die Meldung "**Update done**" erscheint.

| Installed version: 1.0.3.0<br>Source path: \Program Files\FitronTP\Update<br>Destination path: \Program Files\FitronTP.<br>Status:<br>Copy FitronTP.exe to \Program Files\FitronTP\FitronTP.exe<br>No update of Service.exe available<br>Copy FitronTProtocols.dll to \Program Files\FitronTP\FitronTPProtocols.dll<br>Copy FitronTPKernel.dll to \Program Files\FitronTP\FitronTPFrotocols.dll<br>Copy FitronTP.WindowsCE.asmmeta.dll to \Program Files\FitronTP\FitronTP.FitronTP.WindowsCE.asmmeta.dll<br>No update of LanguageTexts.txt available<br>Update done<br>(c) 2013 by Fiege Electronic GmbH                                                                                                    | ronTP Update                                                                                                    |
|----------------------------------------------------------------------------------------------------|----------------------------------------------------------------------------------------------------|
| Status:   Copy FitronTP.exe to \Program Files\FitronTP\FitronTP.exe   No update of Service.exe available   Copy Hardware.dll to \Program Files\FitronTP\Hardware.dll   Copy FitronTPProtocols.dll to \Program Files\FitronTP\FitronTP\Fi                                 | Installed version: 1.0.3.0<br>Source path: \Program Files\FitronTP\Update<br>Destination path: \Program Files\FitronTP                                                                                                    |
| Copy FiltronTP.exe to VProgram Files\FiltronTP\FiltronTP.exe   No update of Service.exe available   Copy Hardware.dll to Vprogram Files\FiltronTP\FiltronTP\FiltronTP\FiltronTPProtocols.dll   Copy FiltronTPKernel.dll to Vprogram Files\FiltronTP\FiltronTP\Filtron | Status:                                                                                                    |
| (c) 2013 by Fiege Electronic GmbH                                                                                                    | Copy FitronTP.exe to \Program Files\FitronTP\FitronTP.exe<br>No update of Service.exe available<br>Copy Hardware.dll to \Program Files\FitronTP\Hardware.dll<br>Copy FitronTPProtocols.dll to \Program Files\FitronTP\FitronTP\romagnet.dll<br>Copy FitronTPRemeI.dll to \Program Files\FitronTP\FitronTPKernel.dll<br>Copy FitronTP.WindowsCE.asmmeta.dll to \Program Files\FitronTP\FitronTP\FitronTP.WindowsCE.asmmeta.dll<br>No update of LanguageTexts.txt available<br>Update done |
| start Undate Exit                                                                                                    | (c) 2013 by Fiege Electronic GmbH                                                                                                    |

Nach dem Update können Sie das Fenster durch Drücken des Buttons mit der Beschriftung "**Exit**" verlassen. Das Gerät startet nun mit der neuen Softwareversion. Die Software Version wird am Gerät unten links am Bildschirm angezeigt.

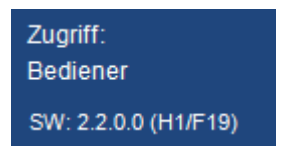

After the start you will see the new software version on the left side of the screen.

Die vollständige Version ist hier 2.2.0.0 (Hardware Version 1, Firmware Version 19)